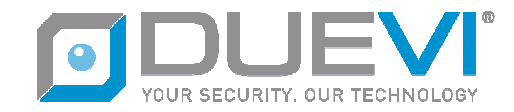

EzyDriveCAM

## DIGITAL VIDEO RECORDER

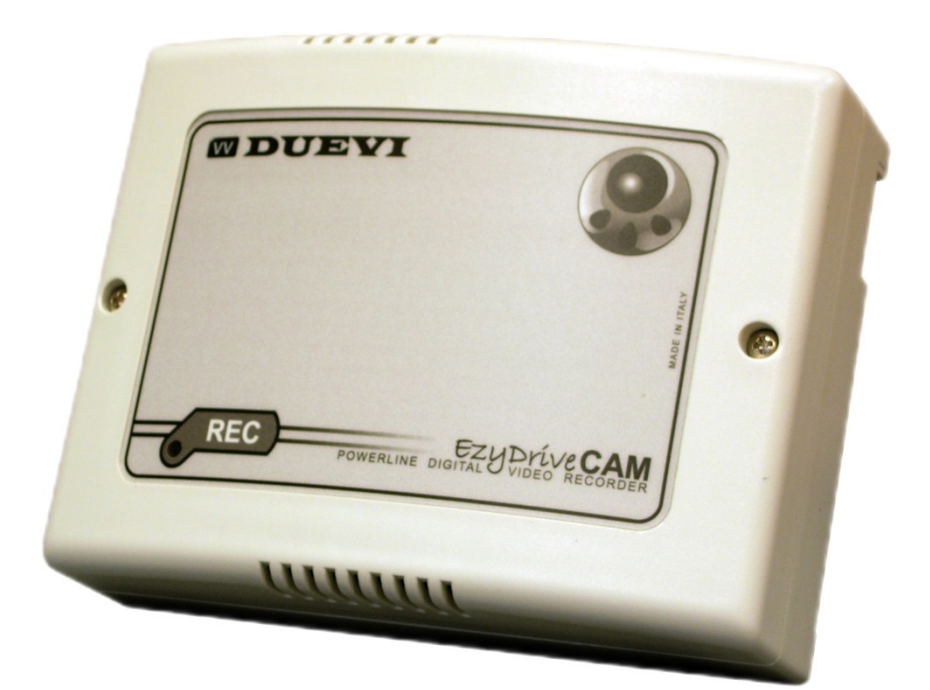

# GUIDA RAPIDA UTENTE (VERSIONE 1.1)

Il presente manuale può essere soggetto a modifiche senza preavviso

Vi ringraziamo per aver scelto il nostro prodotto. Vi invitiamo a leggere attentamente il presente manuale di istruzioni prima di installare e utilizzare il prodotto, per poterne sfruttare a pieno tutte le potenzialità.

Questo apparecchio elettronico è conforme ai requisiti essenziali delle norme EU (UNIONE EUROPEA) relativi alla compatibilità elettromagnetica ed alla sicurezza elettrica.

#### PASSO 1. AVVIO DI EZYVIEWCAM

Fare doppio click sull'icona del software EzyViewCAM.

Durante la schermata di avvio (splash-screen) il software rileva i dispositivi EzyCAM raggiungibili:

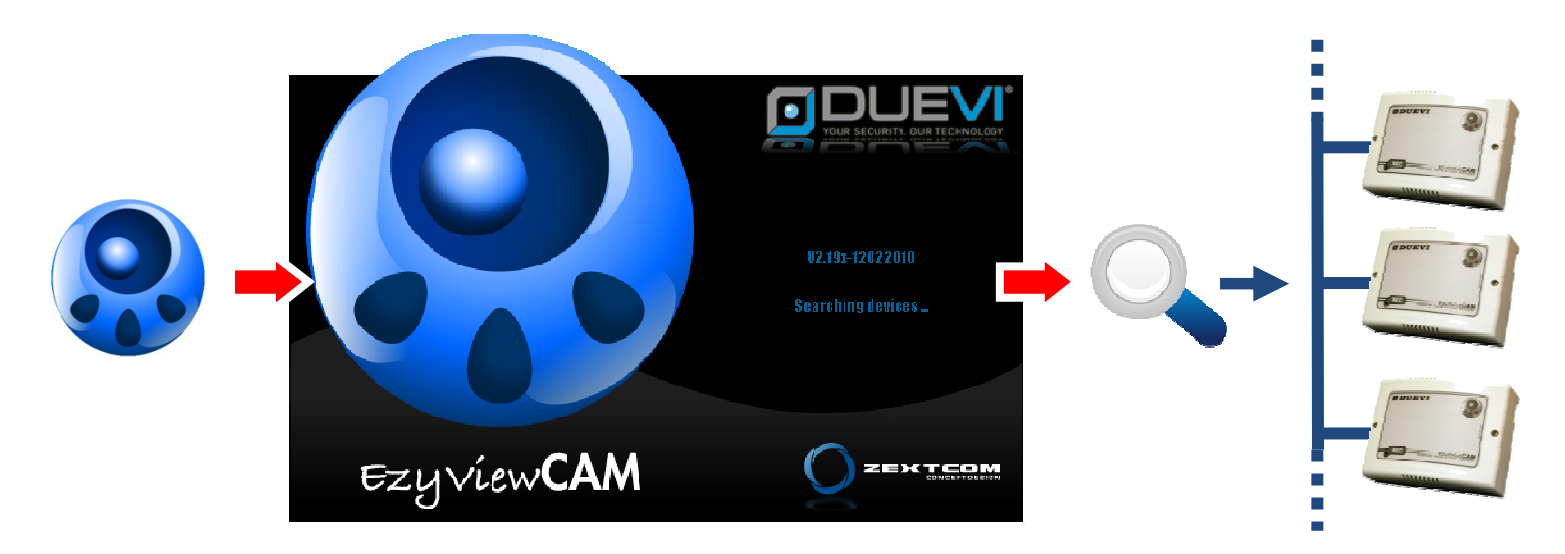

Questo processo può richiedere alcuni secondi.

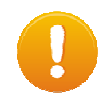

## ATTENZIONE!

In caso di messaggi di errore o problemi consultare il manuale del software e verificare che i dispositivi siano correttamente installati e funzionanti.

Al termine si avrà la schermata principale del software:

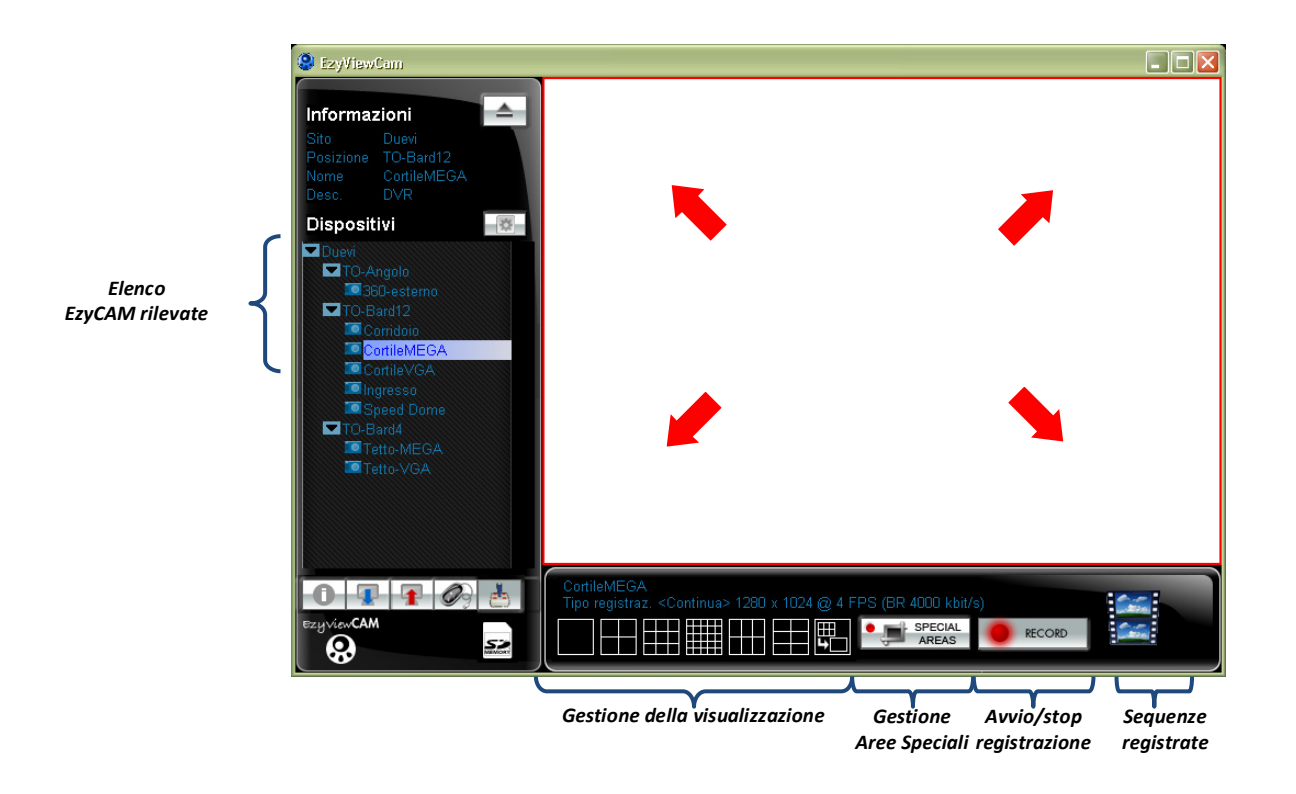

#### PASSO 2. PREPARAZIONE AREA DI VISUALIZZAZIONE

In base al numero di telecamere ed alle esigenze di visualizzazione, suddividere l'area centrale nelle zone che ospiteranno ciascun video in tempo reale.

#### Suddivisione dello schermo

- 1. Selezionare l'area desiderata, facendo singolo click al suo interno;
- 2. Fare click sul pulsante di suddivisione che si vuole ottenere;

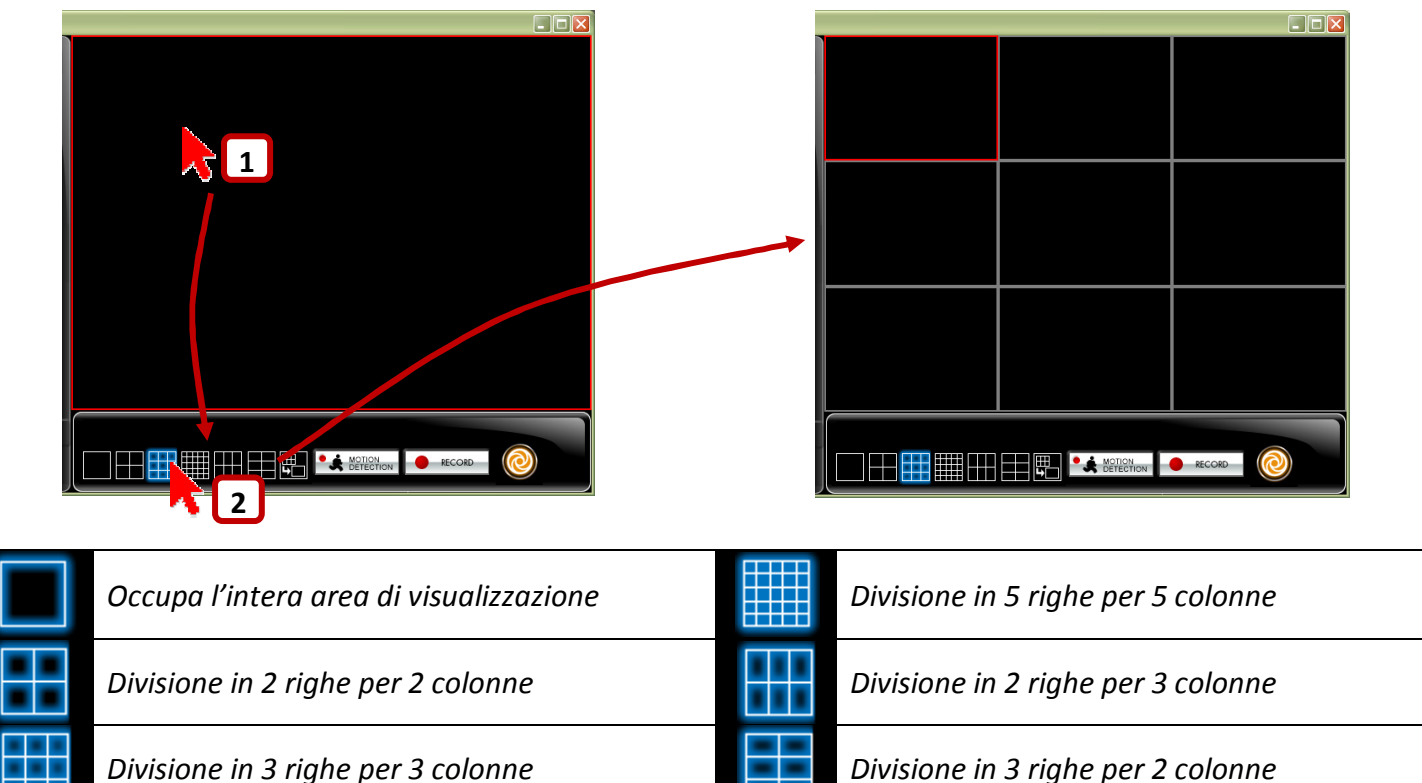

### Unione di aree

Questa funzione permette di creare aree di visualizzazione date dall'unione di più suddivisioni adiacenti:

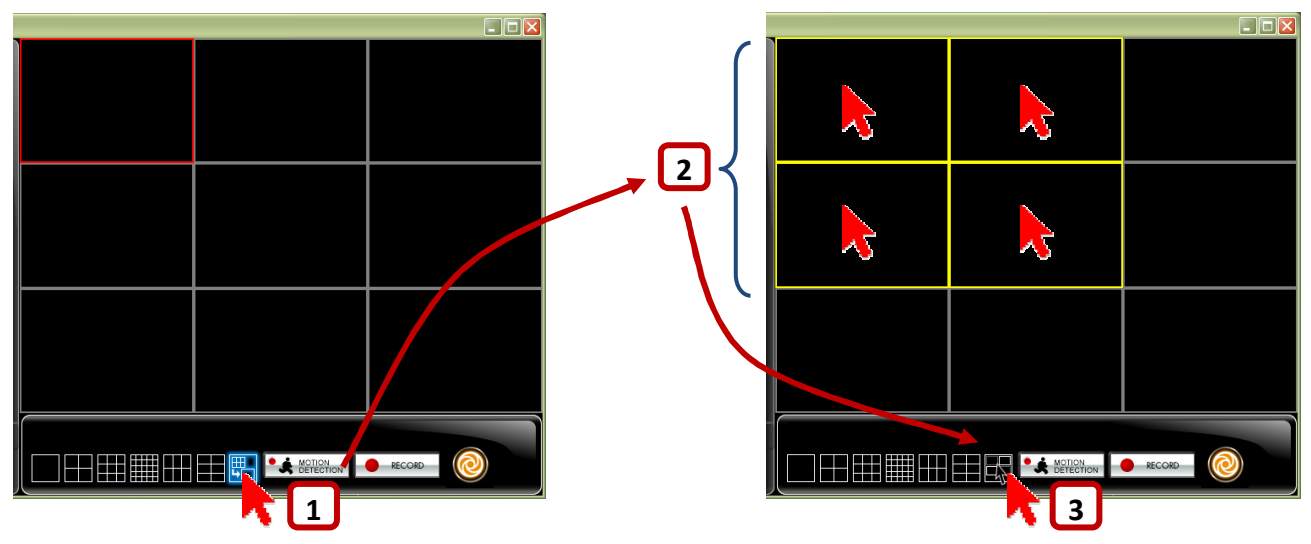

- 1. Fare click sul pulsante di "seleziona aree da unire";
- 2. Selezionare le aree che si desidera unire, fino a formare NECESSARIAMENTE un rettangolo;
- 3. Fare click sul pulsante di "unione aree selezionate".

#### PASSO 3. VISUALIZZAZIONE DELLE TELECAMERE

Per visualizzare in tempo reale le immagini, trascinare col tasto sinistro del mouse il nome della telecamera all'interno di una qualsiasi area di visualizzazione:

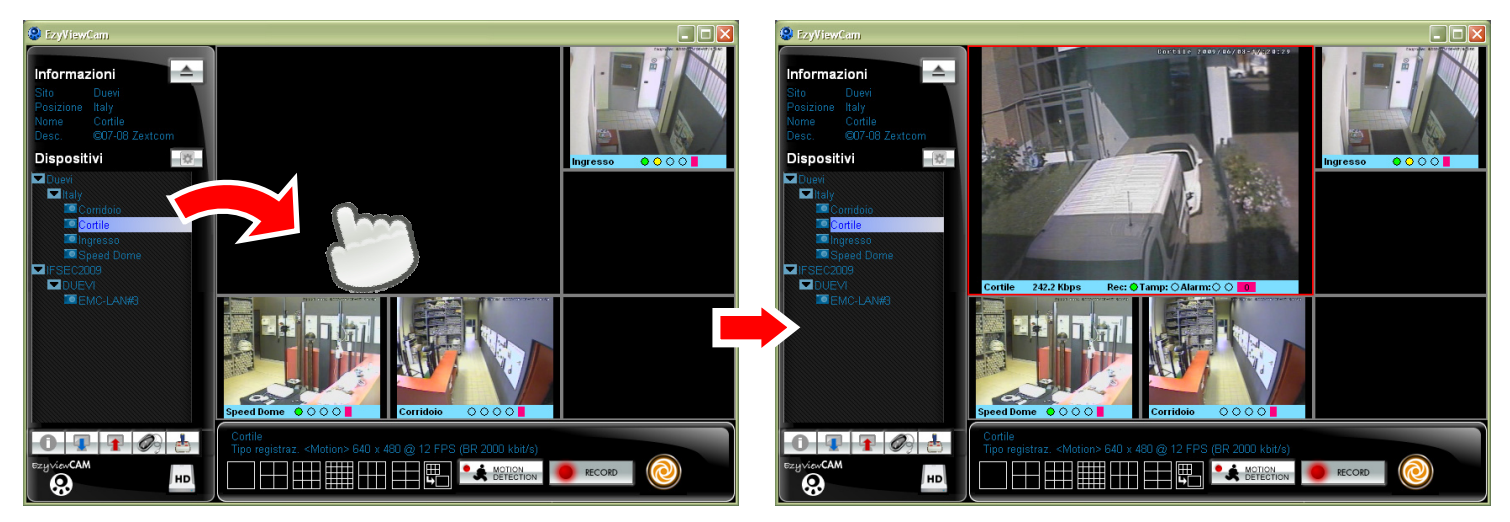

Per togliere una telecamera dalla visualizzazione, selezionarla e premere il pulsante:

#### PASSO 4. SALVATAGGIO DELLA VISUALIZZAZIONE

Dopo aver impostato la visualizzazione come desiderato, è possibile memorizzarla semplicemente premendo il pulsante:

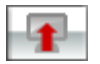

Scegliere una posizione ed un nome per la visualizzazione corrente.

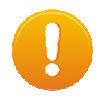

## ATTENZIONE!

EzyViewCAM all'avvio apre sempre l'ultima configurazione salvata.

Per richiamare altre visualizzazioni memorizzate in precedenza, premere il pulsante:

#### PASSO 5. AVVIO/STOP REGISTRAZIONE

Per avviare/fermare la registrazione di ciascuna telecamera, selezionarla (o dal nome nell'elenco o dall'immagine in tempo reale) poi premere il pulsante:

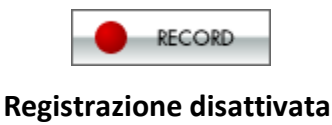

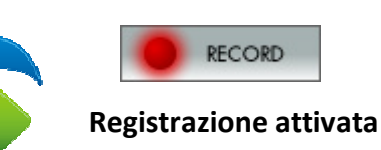

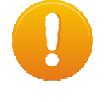

La registrazione verrà attivata in funzione della modalità programmata:

continua, motion detection, ingresso o loro possibili combinazioni.

**ATTENZIONE!** 

#### PASSO 6. VISUALIZZAZIONE DELLE SEQUENZE REGISTRATE

Per visualizzare le sequenze registrate, selezionare la telecamera desiderata (o dal nome nell'elenco o dall'immagine in tempo reale) poi premere il pulsante:

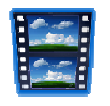

La finestra mostrerà a sinistra l'elenco dei filmati registrati (in ordine di registrazione), a destra l'area di visualizzazione.

Per vedere un filmato trascinare il suo nome all'interno dell'area vuota, poi premere il pulsante "play":

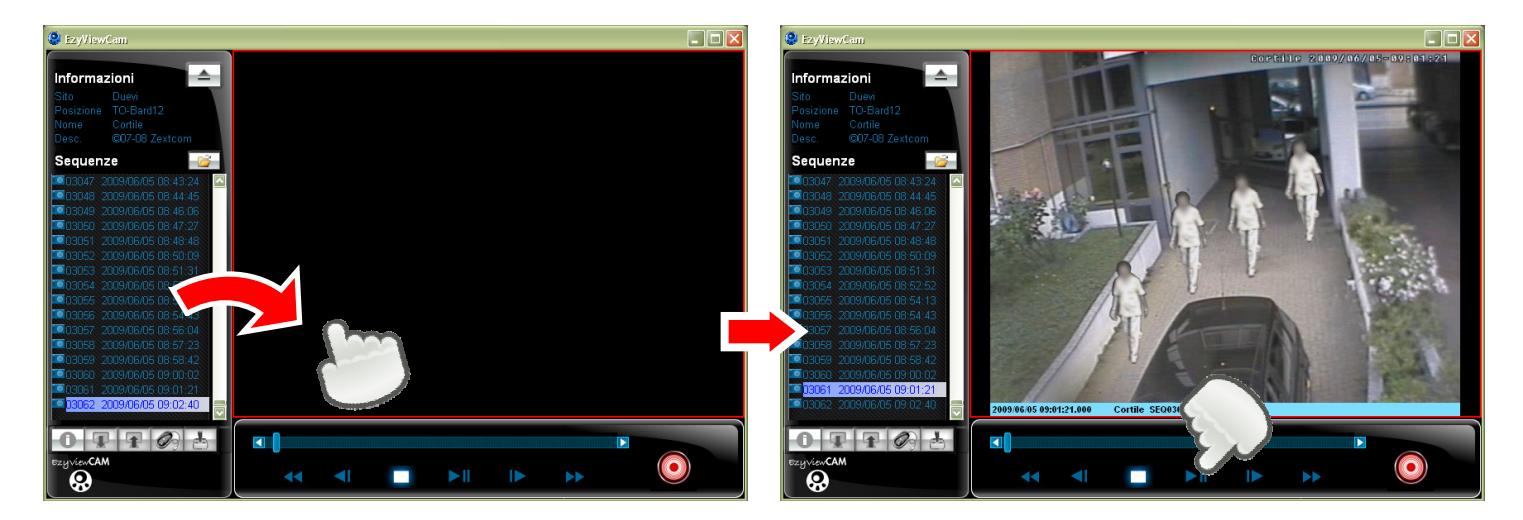

Per tornare alla visualizzazione delle telecamere in tempo reale, premere il pulsante:

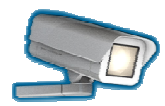

#### **PANNELLO ALLARMI**

Il "Pannello Allarmi" contiene informazioni importanti su allarmi/eventi provenienti dalle telecamere.

| Telecamera  | Stato     | Allarmi Motion |      |       |          | Allarmi Input |      |       |          | Tamper                                                                                                    | Segnale                                                                                                    | Dranta                                                                                                    | Accesso                                                                                                    | Ignora   | Cancella allari |
|-------------|-----------|----------------|------|-------|----------|---------------|------|-------|----------|----------------------------------------------------------------------------------------------------|----------------------------------------------------------------------------------------------------|----------------------------------------------------------------------------------------------------|----------------------------------------------------------------------------------------------------|----------|-----------------|
|             |           |                | Num. | Delta | Verifica |               | Num. | Delta | Verifica | ramper                                                                                                    | video Pro                                                                                                    | Pronto                                                                                                    | cellulare                                                                                                    | allarmi  | della telecam   |
| C.V. IMV    | IDLE      | ~              | 0    | 0     | <b>V</b> | ~             | 0    | 0     | <b>V</b> | × -                                                                                                    | <ul> <li>Image: A second second s</li></ul> | × -                                                                                                    | <ul> <li>Image: A set of the set of the</li></ul>  |          | rst             |
| Cortile     | RECORDING | ~              | 1926 | 0     |          | ~             | 0    | 0     |          | <ul> <li>Image: A set of the set of the</li></ul>  | <ul> <li>Image: A second second s</li></ul> | × -                                                                                                    | <ul> <li>Image: A second second s</li></ul> | <b>V</b> | rst             |
| (MV Panason | IDLE      | ~              | 0    | 0     |          | ~             | 0    | 0     |          | <ul> <li>Image: A set of the set of the</li></ul>  | <ul> <li>Image: A second second s</li></ul> | <ul> <li>Image: A second second s</li></ul> | <ul> <li>Image: A second second s</li></ul> | <b>V</b> | rst             |
| Ingresso    | IDLE      | ~              | 75   | 0     | <b>V</b> | ~             | 0    | 0     | <b>V</b> | Q.                                                                                                    | <ul> <li>Image: A second second s</li></ul> | × -                                                                                                    | <ul> <li>Image: A set of the set of the</li></ul>  |          | rst             |
| ShowMEGA    | IDLE      | ~              | 56   | 0     |          | ~             | 0    | 0     |          | ¥                                                                                                    | <ul> <li>Image: A second second s</li></ul> | <ul> <li>Image: A second second s</li></ul> | <ul> <li>Image: A second second s</li></ul> | <b>V</b> | rst             |
| Speed Dome  | IDLE      | ~~             | 1223 | 0     | Г        | ~             | 0    | 0     |          | <ul> <li>Image: A second second s</li></ul> | <ul> <li>Image: A set of the set of the</li></ul>  | <ul> <li>Image: A second second s</li></ul> | ×                                                                                                    | <b>V</b> | rst             |

Il "Pannello Allarmi" appare automaticamente quando occorrono eventi rilevanti oppure premendo il pulsante:

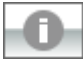